Jak złożyć wniosek o zwolnienie z obowiązku opłacania składek w związku z przeciwdziałaniem skutkom wywołanym COVID-19 dla płatników składek prowadzących 30 listopada 2020 r. działalność w branżach określonych w rozporządzeniu

## Jak utworzyć wniosek RDZ-B7

- 1. Zaloguj się do swojego konta na PUE ZUS.
- 2. Przejdź do zakładki Ogólny lub Płatnik.
- 3. Wybierz z bocznego menu [Dokumenty i Wiadomości]>[Dokumenty robocze].
- 4. Kliknij przycisk [Utwórz nowy] wniosek RDZ-B7 możesz wybrać z listy dokumentów.

| Ubeznieczenia                 |                                                                                                    | Emerytury i renty                                                 | 🕅 Wnioski i zaświadczenia lekarski                                                             |  |  |
|-------------------------------|----------------------------------------------------------------------------------------------------|-------------------------------------------------------------------|------------------------------------------------------------------------------------------------|--|--|
| Miedzynarodowe emeryt         | urv rentv zasiłki noorzeh                                                                                                    | Dłatnik składek                                                   | Drewencia i rehablitacia                                                                       |  |  |
| Koordynacia systemów z        | abeznieczenia snołecznego                                                                                                    | Zasiłki                                                           | Pozostałe                                                                                      |  |  |
| Vkłady, umorzenia, odliczenia |                                                                                                    | Kapitał poczatkowy                                                | Rodzina 500+                                                                                   |  |  |
| Dobry Start (300+)            |                                                                                                    |                                                                   | Zaznacz/odznacz wszystkie                                                                      |  |  |
| Nazwa 🔺                       |                                                                                                    | Opis                                                              |                                                                                                |  |  |
| Filtr wyłączony               |                                                                                                    |                                                                   |                                                                                                |  |  |
| Wniosek RDS                   | składek na 3 miesiące                                                                                                    | iowy o roziożenie zadiużenia na                                   | racy/umowy o ouroczenie terminu prachosci                                                      |  |  |
| Wniosek RDU                   | Mniosek o ulgę bez opłaty prolongacyjnej (odroczenie lub rozłożenie na raty) na podstawie ustawy o zmianie<br>niosek RDU ustawy o szczególnych rozwiązaniach związanych z zapobieganiem, przeciwdziałaniem i zwalczaniem COVID<br>19, innych chorób zakaźnych oraz wywołanych nimi sytuacji kryzysowych oraz niektórych innych ustaw |                                                                   |                                                                                                |  |  |
| Wniosek RDZ-B                 | Wniosek o zwolnienie z obowiązku opłacenia należności z tytułu składek dla płatników w określonych<br>branżach                                                                                                    |                                                                   |                                                                                                |  |  |
| Wniosek RDZ-B6                | Wniosek o zwolnienie z ob<br>branżach                                                                                                    | owiązku opłacenia należności z I                                  | tytułu składek dla płatników w określonych                                                     |  |  |
| Wniosek RDZ-B7                | Wniosek o zwolnienie z ob<br>COVID-19 dla płatników sł<br>rozporzadzeniu                                                                                                    | owiązku opłacania składek w zw<br>kładek prowadzących 30 listopac | iązku z przeciwdziałaniem skutkom wywołanym<br>la 2020 r. działalność w branżach określonych w |  |  |
| Wniosek RDZ-M                 | Wniosek o zwolnienie z ob<br>muzeów)                                                                                                    | owiązku opłacenia należności z t                                  | tytułu składek (muzea, usługi świadczone na rzecz                                              |  |  |
| Wniosek RRP                   | Wniosek o ustalenie przek                                                                                                    | roczenia rocznej podstawy wymi                                    | aru składek (30 – krotność)                                                                    |  |  |
| Wniosek RSO                   | Wniosek o odroczenie terr                                                                                                    | ninu płatności                                                    |                                                                                                |  |  |
| lementy 1 - 25 z 71           | 10   2                                                                                                    | 5   50   100                                                      | ₩4 123 ₩                                                                                       |  |  |
|                               |                                                                                                    |                                                                   | Odśwież Zapisz jako 😴 Drukowanie / podola                                                      |  |  |

Możesz też skorzystać z filtra i wyszukać wniosek np. po nazwie.

| Lista dostępnych do                                   | cumentów                    |                      |                    |                                                   |
|-------------------------------------------------------|-----------------------------|----------------------|--------------------|---------------------------------------------------|
| 💟 Ubezpieczenia                                       |                             | 💟 Emerytury i renty  | 💟 Wnioski i zaświa | idczenia lekarskie                                |
| 🔯 Międzynarodowe emerytury, renty, zasiłki pogrzeb. 🗌 |                             | o. 🔽 Platnik skladek | 💟 Prewencja i reha | ablitacja                                         |
| Koordynacja systemów zabezpieczenia społecznego       |                             | go 💟 Zasiłki         | Pozostałe          |                                                   |
| 🔽 Układy, umorzenia, odliczenia                       |                             | 📴 Kapitał początkowy | 📈 Rodzina 500+     |                                                   |
| Dobry Start (300+                                     |                             |                      | Zaznacz/odzn       | acz wszystkie                                     |
| Nazwa                                                 | Filtr                       |                      | x                  |                                                   |
| Filtr wyłączoj                                        |                             |                      | 01                 | pathosa                                           |
| Whosek RDS                                            | Dopasu] wszystkie reguły    | (*)                  | 110                | procrioser                                        |
| Vniusek RDU                                           | Nazwa <i>zawiera</i> RDZ-B7 |                      | e<br>va            | ustawy o zmianie<br>Iczaniem COVID-<br>nych ustaw |
| Weissels 0.077.0                                      | Kolumna                     |                      |                    | eślonych                                          |
| WINIOSEK RUZ-B                                        | Nazwa                       |                      |                    |                                                   |
| Wniosek RDZ-B6                                        | Warunek                     |                      | oka                | eślonych                                          |
|                                                       | zawiera                     |                      |                    | m wywołanym                                       |
| Wniosek RDZ-87                                        | Wartość                     |                      | ħ                  | określonych w                                     |
| Wniosek RDZ-M                                         | RDZ-B7                      |                      | via                | idczone na rzecz                                  |
| Wniosek RRP                                           |                             |                      |                    |                                                   |
| Wniosek RSO                                           | 12                          |                      |                    |                                                   |
| Elementy 1 - 25 z 7:                                  | - U                         | 1215                 |                    | 123 MH                                            |
|                                                       |                             |                      | Anului             |                                                   |
|                                                       |                             | - S raruj w          | VCZYSC Anuluj Dr   | ukowanie / podgląd                                |

5. Zaznacz wniosek i kliknij [Utwórz dokument].

| ista dostępnych dokumentów<br>Ubezpieczenia<br>Międzynarodowe emerytury, re<br>Koordynacja systemów zabezpi<br>Układy, umorzenia, odliczenia<br>Obbry Start (300+)<br>Nazwa                                                 | <ul> <li>Emerytury i renty</li> <li>nty, zasiłki pogrzeb.</li> <li>Płatnik składek</li> <li>eczenia społecznego</li> <li>Zasiłki</li> <li>Kapitał początkowy</li> </ul> | <ul> <li>Wnioski i zaświadczenia lekarskie</li> <li>Prewencja i rehablitacja</li> <li>Pozostałe</li> </ul> |
|----------------------------------------------------------------------------------------------------|----------------------------------------------------------------------------------------------------|----------------------------------------------------------------------------------------------------|
| <ul> <li>Ubezpieczenia</li> <li>Międzynarodowe emerytury, re</li> <li>Koordynacja systemów zabezpi</li> <li>Układy, umorzenia, odliczenia</li> <li>Dobry Start (300+)<br/>Nazwa</li> <li>Odfiltrowane element, 1</li> </ul> | <ul> <li>Emerytury i renty</li> <li>nty, zasiłki pogrzeb.</li> <li>Płatnik składek</li> <li>eczenia społecznego</li> <li>Zasiłki</li> <li>Kapitał początkowy</li> </ul> | <ul> <li>Wnioski i zaświadczenia lekarskie</li> <li>Prewencja i rehablitacja</li> <li>Pozostałe</li> </ul> |
| <ul> <li>Międzynarodowe emerytury, re</li> <li>Koordynacja systemów zabezpi</li> <li>Układy, umorzenia, odliczenia</li> <li>Dobry Start (300+)<br/>Nazwa</li> <li>Odfiltrowane elementy 1</li> </ul>                        | nty, zasiłki pogrzeb. 🔽 Płatnik składek<br>eczenia społecznego 😥 Zasiłki<br>🔽 Kapitał początkowy                                                                        | <ul> <li>Prewencja i rehablitacja</li> <li>Pozostałe</li> </ul>                                            |
| Koordynacja systemów zabezp     Układy, umorzenia, odliczenia     Dobry Start (300+)     Nazwa     Odfiltrowane element 1                                                                                                   | eczenia społecznego 👿 Zasiłki<br>👿 Kapitał początkowy                                                                                                    | 🔯 Pozostałe                                                                                                |
| Układy, umorzenia, odliczenia     Dobry Start (300+)     Nazwa     Offiltrowane element 1                                                                                                    | 🔽 Kapitał początkowy                                                                                                    |                                                                                                    |
| Dobry Start (300+)<br>Nazwa                                                                                                    |                                                                                                    | Rodzina 500+                                                                                               |
| Nazwa                                                                                                    |                                                                                                    | 💟 Zaznacz/odznacz wszystkie                                                                                |
| Odfiltrowane elementy 1                                                                                                    | Op                                                                                                    | pis                                                                                                    |
|                                                                                                    | 71. Wyczyść filtr                                                                                                    |                                                                                                    |
|                                                                                                    |                                                                                                    |                                                                                                    |
|                                                                                                    |                                                                                                    |                                                                                                    |
|                                                                                                    |                                                                                                    |                                                                                                    |
|                                                                                                    |                                                                                                    |                                                                                                    |
|                                                                                                    |                                                                                                    |                                                                                                    |
| ementy 1 - 1 7 1                                                                                                    | 10   25   50   100                                                                                                    | {{ <b>4 1 }</b> }}                                                                                         |
|                                                                                                    |                                                                                                    |                                                                                                    |

Wniosek możesz utworzyć także z menu [Usługi] – [Katalog usług].

| MENU ᠌                                               |   | KATALOG USLUG ᠌                                                                            |                                                                                                    |                                                    |                                |
|------------------------------------------------------|---|--------------------------------------------------------------------------------------------|----------------------------------------------------------------------------------------------------|----------------------------------------------------|--------------------------------|
|                                                      |   | Lista ushua                                                                                |                                                                                                    |                                                    |                                |
| Panel Płatnika<br>Rozliczenia, ubezpieczeni          | ١ | RDZ-B7                                                                                     | Filtruj Wyczyść Rodzaje usług                                                                                              | : Wszystkie                                        |                                |
| Dokumenty i wiadomości                               |   |                                                                                            | Nazwa usługi                                                                                                    |                                                    | Menu                           |
| Korespondencja z ZUS                                 | • | Filtr wyłączony                                                                            |                                                                                                    |                                                    |                                |
| Kreatory wniosków                                    | ð | Złożenie dokumentu RDZ-B7.<br>przeciwdziałaniem skutkom w<br>2020 r. działalność w branżac | Wniosek o zwolnienie z obowiązku opłacania<br>wwołanym COVID-19 dla płatników składek p<br>ch określonych w rozporządzeniu | a składek w związku z<br>prowadzących 30 listopada | Przejdź do usługi<br>Szczegóły |
| Zlecenia<br>Autoryzacja operacji                     | C |                                                                                            |                                                                                                    |                                                    |                                |
| <b>Usługi</b><br>Katalog usług elektronicznych       | ¥ |                                                                                            |                                                                                                    |                                                    |                                |
| Katalog usług                                        |   |                                                                                            |                                                                                                    |                                                    |                                |
| Wyszukiwanie, mapa strony<br>Wyszukiwanie na portalu | C |                                                                                            |                                                                                                    |                                                    |                                |
| Wizyty<br>Rezerwacja wizyty w ZUS                    | 吹 |                                                                                            |                                                                                                    |                                                    |                                |
| <b>Ustawienia</b><br>Konfiguracja profilu            | * |                                                                                            |                                                                                                    |                                                    |                                |
| ePłatnik                                             | a | Elementy 1 - 1 z 1                                                                         | 10   25   50   100                                                                                                    |                                                    | He 1 1 1 1 1 1 1               |
| Obsługa dokumentów i płatności                       | 2 |                                                                                            |                                                                                                    | Odśwież Zapisz jako 💌                              | Drukowanie / podgląd           |
|                                                      |   | Szczegóły Przejdź do us                                                                    | ługi                                                                                                    |                                                    |                                |

#### Jak wypełnić wniosek RDZ-B7

Formularz wniosku będzie częściowo wypełniony Twoimi danymi. Pobiorą się one automatycznie z profilu PUE ZUS (w tym adres e-mail). Jeśli na profilu podałeś numer telefonu, będzie on również we wniosku. Zarówno adres email i nr tel. Możesz zmienić w ustawieniach konta lub na wniosku. Podaj adres do korespondencji w tej sprawie.

✓ Zaznacz jeden checkbox i wybierz z listy kod przeważającego rodzaju działalności.

| Prowadzę jako przeważającą działalność wg PKD:                                                                                                    |
|----------------------------------------------------------------------------------------------------|
| Podaj kod BKD przeważajsej działalności na 30 listopada 2020 r.                                                                                                    |
| <br>rodaj kou rku przewazającej działalności na 30 instopada 2020 r.                                                                                                    |
| Prowadzę jako przeważającą działalność leczniczą, polegającą na udzielaniu świadczeń w ramach lecznictwa uzdrowiskowego, o którym mowa<br>w art. 2 pkt 1 ustawy z dnia 28 lipca 2005 r. o lecznictwie uzdrowiskowym, uzdrowiskach i obszarach ochrony uzdrowiskowej oraz o gminach<br>uzdrowiskowych, lub realizowaniu w trybie stacjonarnym rehabilitacji leczniczej wg PKD: |
|                                                                                                    |

✓ W zakresie wniosku w pkt. 1 wskaż za które miesiące zwracasz się o zwolnienie z obowiązku opłacania składek. Możesz wybrać maksymalnie trzy miesiące.

| Zakres wniosku                                                                                                    |                                                                                                    |
|----------------------------------------------------------------------------------------------------|----------------------------------------------------------------------------------------------------|
| 1. Zwracam się o zwolnienie z obowiązku opłacania składek za:                                                                                                    |                                                                                                    |
| ✓ W oświadczeniu w pkt B wskaż odpowiednie i                                                                                                    | niesiące:                                                                                                    |
| 2. Oświadczam, że:                                                                                                    |                                                                                                    |
| A. na 30 listopada 2020 r. moją przeważającą działalnością jest działalność, kt                                                                                                    | órej kod PKD podałem w pierwszej części wniosku                                                                                     |
| B. przychód z przeważającej działalności uzyskany w miesiącu:                                                                                                    |                                                                                                    |
| był niższy o co najmniej 40% w porównaniu do przychodu uzyskanego w mi                                                                                                    | esiącu:<br>J poprzedniego albo wrzesień 2020 r.)                                                                                    |
| C. w zakresie prowadzonej przeze mnie działalności gospodarczej nie naruszy<br>wystąpieniem stanu epidemii, określonych w przepisach wydanych na pods<br>o zapobieganiu oraz zwalczaniu zakażeń i chorób zakaźnych u ludzi. | lem ograniczeń, nakazów i zakazów, ustanowionych w związku z<br>lawie art. 46a i 46b pkt 1–6 i 8–12 ustawy z dnia 5 grudnia 2008 r. |
| Jestem świadomy odpowiedzialności karnej za złożenie fałszywego oś                                                                                                    | wiadczenia.                                                                                                    |

✓ W sekcji II Informacje wymagane przy ubieganiu się o pomoc publiczną związaną z zapobieganiem, przeciwdziałaniem i zwalczaniem COVID-19 oraz jej skutków (zgodnie z formularzem dostępnym na stronie <u>https://www.uokik.gov.pl</u>):  Zaznacz pole, które odpowiada wielkości Twojej firmy - gdy najedziesz kursorem na odpowiednie pole. wyświetli sie podpowiedź.

| oup             | wicanic                                                                                                    | poie, w                                                                                                    | y 3 v v               | 10 th 31g                                                                                                    |                  | poupowicu                                                                                                    |
|-----------------|----------------------------------------------------------------------------------------------------|----------------------------------------------------------------------------------------------------|-----------------------|----------------------------------------------------------------------------------------------------|------------------|----------------------------------------------------------------------------------------------------|
| 1. Wiel<br>zgod | kość podmiotu, zgodnie z załączni<br>Ine z rynkiem wewnętrznym w zas                                                                                             | kiem I do rozporządzenia Komisji (Ul<br>losowaniu art. 107 i 108 Traktatu (Dz                                                                                     | E) nr 68<br>z. Urz. ( | 51/2014 z dnia 17 czerwca 2014 r. u<br>JE L 187 z 28.08.2014 r., str. 1, z p                                                                                                    | uznaja<br>óźn. z | ącego niektóre rodzaje pomocy za<br>zm.)                                                                                                |
|                 | mikroprzedsiębiorca                                                                                                    | mały przedsiębiorca                                                                                                    |                       | średni przedsiębiorca                                                                                                    |                  | inny przedsiębiorca                                                                                                    |
| 2. Czy<br>651   | Przedsiębiorca, który zatrudnia<br>mniej niż 10 osób i którego<br>roczny obrót lub roczna suma<br>bilansowa nie przekracza 2 mln<br>euro. Zaznacz właściwe pole. | Przedsiębiorca, który zatrudnia<br>mniej niż 50 osób i którego<br>roczny obrót lub roczna suma<br>bilansowa nie przekracza 10 mlr<br>euro. Zaznacz właściwe pole. | iẹię                  | Przedsiębiorca, który zstrudnia<br>mniej niż 250 osób i którego<br>roczny obrót nie przekracza 50<br>mln euro lub roczna suma<br>bilansowa nie przekracza 43 mln<br>euro. Zaznacz właściwe pole. | 'łoz             | Przedsiębiorca, który nie jest<br>mikroprzedsiębiorcą, małym<br>przedsiębiorcą lub średnim<br>przedsiębiorcą. Zaznacz<br>właściwe pole. |

 Zaznacz, czy podmiot, któremu ma być udzielona pomoc, jest powiązany z innymi przedsiębiorcami.

| TAK                    | NIE                                                                 |                    |
|------------------------|---------------------------------------------------------------------|--------------------|
| leżeli TAK, neleży wsk | azać idantufikator podatkowy NIP wszustkich powiazanych z podmiotar | m przedsiebiorośw: |
| PEZER TAN, Balezy was  | azac identylikator podatkowy Nie wszyskich powiązanych z podmioten  | n przedsiębiorcow. |
|                        |                                                                     |                    |
|                        |                                                                     |                    |

 Czy podmiot, któremu ma być udzielona pomoc, jest powiązany z innymi przedsiębiorcami zgodnie z załącznikiem I do rozporządzenia Komisji (UE) nr 651/2014?

| Так                    | NIE                                                                                  |     |
|------------------------|--------------------------------------------------------------------------------------|-----|
| leżeli TAK, należy wsk | uzsć identyfikator podatkowy NIP wszystkich powiązanych z podmiotem przedsiębiorców: | +/- |
|                        |                                                                                      |     |
|                        |                                                                                      |     |

Pojawi się nowe okno. Kliknij [Dodaj].

| -                     |                                                                                                    | 3411 UK                                        |
|-----------------------|----------------------------------------------------------------------------------------------------|------------------------------------------------|
| Prze<br>zwią          | d <b>siębiorstwa powiązane</b> oznaczają przedsiębiorstwa, które pozostają w jednym z po<br>zków:                                                                                                    | niższych                                       |
| a)                    | przedsiębiorstwo ma większość praw głosu w innym przedsiębiorstwie w roli<br>udziałowca/akcjonariusza lub członka;                                                                                                    |                                                |
| b)                    | przedsiębiorstwo ma prawo wyznaczyć lub odwołać większość członków organu adn<br>zarządzającego lub nadzorczego innego przedsiębiorstwa;                                                                                                    | ninistracyjnego,                               |
| c)                    | przedsiębiorstwo ma prawo wywierać dominujący wpływ na inne przedsiębiorstwo na<br>umowy zawartej z tym przedsiębiorstwem lub postanowień w jego statucie lub umow                                                                                                    | i podstawie<br>je spółki;                      |
| d)                    | przedsiębiorstwo będące udziałowcem/akcjonariuszem lub członkiem innego przedsi<br>kontroluje samodzielnie, na mocy umowy z innymi udziałowcami/akcjonariuszami lub<br>przedsiębiorstwa, większość praw głosu udziałowców/akcjonariuszy lub członków w<br>przedsiębiorstwie. | ębiorstwa<br>członkami tegi<br>tym             |
| Zakh<br>anga<br>ich p | ada się, że wpływ dominujący nie istnieje, jeżeli inwestorzy wymienieni w ust. 2 akapit<br>użują się bezpośrednio lub pośrednio w zarządzanie danym przedsiębiorstwem, bez u<br>raw jako udziałowców/akcjonariuszy.                                                          | drugi nie<br>szczerbku dla                     |
| Prze<br>pośr<br>równ  | dsiębiorstwa, które pozostają w jednym ze związków opisanych w akapicie pierwszym<br>ednictwem co najmniej jednego przedsiębiorstwa, lub jednego z inwestorów, o których<br>ież uznaje się za powiązane.                                                                     | i za<br>i mowa w ust. 2                        |
| Prze<br>osób<br>one   | dsiębiorstwa pozostające w jednym z takich związków za pośrednictwem osoby fizycz<br>i fizycznych działających wspólnie również uznaje się za przedsiębiorstwa powiązane,<br>swoją działalność lub część działalności na tym samym rynku właściwym lub rynkach               | nej lub grupy<br>jeżeli prowadz<br>pokrewnych. |
| Za ry<br>wyżs         | ynek pokrewny uważa się rynek dla danego produktu lub usługi znajdujący się bezpo<br>szym lub niższym szczeblu rynku w stosunku do rynku właściwego.                                                                                                    | średnio na                                     |
| Lista                 | identyfikatorów podatkowych:                                                                                                    |                                                |
|                       |                                                                                                    | Dodaj                                          |
|                       |                                                                                                    | Usuń                                           |
|                       |                                                                                                    |                                                |
|                       | Zatwierdź                                                                                                    | Anului                                         |

# Wpisz NIP powiązanego przedsiębiorcy i kliknij [Zatwierdź].

| związków:                                                                                                    | twa powiązane oznaczają przedsiębiorstwa, ktore pozostają w jednym z                                                                                                    | ponizszych                                                                                                    |  |  |  |  |
|----------------------------------------------------------------------------------------------------|----------------------------------------------------------------------------------------------------|----------------------------------------------------------------------------------------------------|--|--|--|--|
| <ul> <li>a) przedsięl<br/>udziałow</li> </ul>                                                                                                    | iorstwo ma większość praw głosu w innym przedsiębiorstwie w róli<br>za/akcionariusza lub członka:                                                                                                    |                                                                                                    |  |  |  |  |
| <li>b) przedsięł<br/>zarządza</li>                                                                                                    | przedsiębiorstwo ma prawo wyznaczyć lub odwołać większość członków organu administr<br>zarzadzającego lub nadzorozego innego przedsiebiorstwa:                                                                                                    |                                                                                                    |  |  |  |  |
| <ul> <li>c) przedsięł<br/>umowy z</li> <li>d) przedsięł<br/>kontroluji<br/>orzedsieł</li> </ul>                                                                                                    | piorstwo ma prawo wywierać dominujący wpływ na inne przedsiębiorstwo<br>awartej z tym przedsiębiorstwem lub postanowień w jego statucie lub umo<br>piorstwo będące udziałowcem/akcjonariuszem lub członkiem innego przec<br>a samodzielnie, na mocy umowy z innymi udziałowcemi/akcjonariuszami l<br>piorstwa, wiekszość praw głosu udziałowców/akcionariuszy lub członków j                                                                                 | na podstawie<br>owie spółki,<br>dsiębiorstwa<br>ub członkami tegł<br>w tym                                       |  |  |  |  |
| przedsię                                                                                                    | viorstwie.                                                                                                    |                                                                                                    |  |  |  |  |
| przedsięl<br>Zakłada się, że<br>angażują się b<br>ich praw jako u                                                                                                    | piorstwie.<br>wpływ dominujący nie istnieje, jeżeli inwestorzy wymienieni w ust. 2 akaj<br>ezpośrednio lub pośrednio w zarządzanie danym przedsiębiorstwem, bez<br>działowców/akcjonariuszy.                                                                                                    | pit drugi nie<br>uszczerbku dla                                                                                  |  |  |  |  |
| przedsię<br>Zakłada się, że<br>angażują się b<br>ich praw jako u<br>Przedsiębiorst<br>pośrednictwen                                                                                                    | piorstwie.<br>wpływ dominujący nie istnieje, jeżeli inwestorzy wymienieni w ust. 2 akaj<br>ezpośrednio lub pośrednio w zarządzanie danym przedsiębiorstwem, bez<br>działowców/akcjonariuszy.<br>wa, które pozostają w jednym ze związków opisanych w akapicie pierwszy<br>co najmniej jednego przedsiębiorstwa, lub jednego z inwestorów, o który                                                                                                    | pit drugi nie<br>uszczerbku dla<br>ym za<br>ch mowa w ust. 2                                                     |  |  |  |  |
| przedsię<br>Zakłada się, że<br>angażują się b<br>ich praw jako u<br>Przedsiębiorst<br>pośrednictwen<br>również uznaje                                                                                           | piorstwie.<br>wpływ dominujący nie istnieje, jeżeli inwestorzy wymienieni w ust. 2 akaj<br>ezpośrednio lub pośrednio w zarządzanie danym przedsiębiorstwem, bez<br>działowców/akcjonariuszy.<br>wa, które pozostają w jednym ze związków opisanych w akapicie pierwszy<br>co najmniej jednego przedsiębiorstwa, lub jednego z inwestorów, o który<br>identyfikator podatkowy NIP                                                                             | pit drugi nie<br>uszczerbku dla<br>ym za<br>ch mows w ust. 2                                                     |  |  |  |  |
| przedsię<br>Zakłada się, że<br>angażują się b<br>ich praw jako u<br>Przedsiębiorst<br>pośrednictwen<br>również uznaje<br>Przedsiębiorst<br>osób fizycznyc<br>one swoją dzia                                     | piorstwie.<br>wpływ dominujący nie istnieje, jeżeli inwestorzy wymienieni w ust. 2 akaj<br>ezpośrednio lub pośrednio w zarządzanie danym przedsiębiorstwem, bez<br>działowców/akcjonariuszy.<br>wa, które pozostają w jednym ze związków opisanych w akapicie pierwszy<br>co najmniej jednego przedsiebiorstwa, lub jednego z inwestorów, o który<br>identyfikator podatkowy NIP<br>Podaj identyfikator podatkowy NIP:                                       | pit drugi nie<br>uszczerbku dla<br>ym za<br>ch mows w ust. 2<br>nej lub grupy<br>ezeli prowadz<br>okrewnych.     |  |  |  |  |
| przedsięj<br>Zakłada się, że<br>angażują się b<br>lich praw jako u<br>Przedsiębiorst<br>pośrednictwen<br>również uznaję<br>Przedsiębiorst<br>osób fizycznyc<br>one swoją dzie<br>Za rynek pokr<br>wyższym lub n | olorstwie.<br>wpływ dominujący nie istnieje, jeżeli inwestorzy wymienieni w ust. 2 akaj<br>ezpośrednio lub pośrednio w zarządzanie danym przedsiębiorstwem, bez<br>działowców/akcjonariuszy.<br>wa, które pozostają w jednym ze związków opisanych w akapicie pierwszi<br>co najmniej jednego przedsiebiorstwa, lub jednego z inwestorów, o który<br>identyfikator podatkowy NIP<br>Podaj identyfikator podatkowy NIP:<br>Należy wpisać numer NIP bez kresek | pit drugi nie<br>uszczerbku dla<br>ch mowa w ust. 2<br>hej lub grupy<br>eżeli prowadz<br>okrewnych.<br>rednio na |  |  |  |  |

NIP pojawi się na liście. Na liście muszą być NIP wszystkich powiązanych przedsiębiorców. Następnie kliknij [Zatwierdź].

o Kliknij ikonę kalendarza po prawej stronie i wybierz datę utworzenia podmiotu.

| 3. D        | ata utw            | orzenia podmiotu:                                                   | -                                                                          |                                |                                                                |                          |              |
|-------------|--------------------|---------------------------------------------------------------------|----------------------------------------------------------------------------|--------------------------------|----------------------------------------------------------------|--------------------------|--------------|
|             | 60<br>20           |                                                                     |                                                                            |                                |                                                                |                          |              |
|             |                    |                                                                     |                                                                            |                                |                                                                |                          |              |
|             | $\checkmark$       | w sekcji <b>Inform</b>                                              | acje dotyczące sytu                                                        | acji eko                       | nomicznej podmic                                               | otu, któremu             | ma być       |
|             |                    | udzielona pomoc                                                     | publiczna zgodnie z k                                                      | komunik                        | atem Komisji Europ                                             | ejskiej (2020/0          | C 91 I/01    |
|             |                    | <b>z 20.03.2020.r.)</b> z                                           | aznacz odpowiednie p                                                       | ola w pk                       | t 4–7:                                                         |                          |              |
| INFO<br>Kom | RMACJ<br>UNIKAT    | E DOTYCZĄCE SYTUACJI E<br>EM KOMISJI EUROPEJSKIE                    | KONOMICZNEJ PODMIOTU, KTÓ<br>J (2020/C 91 I/01 Z 20.03.2020.R.)            | REMU MA B                      | YĆ UDZIELONA POMOC PUBL                                        | ICZNA ZGODNIE Z          |              |
| 4 Cz        | v na dzie          | eń 31 grudnia 2019 r                                                |                                                                            |                                |                                                                |                          |              |
| A           | . w przy<br>wysok  | ypadku spółki akcyjnej, spółki z<br>kości kapitału zarejestrowanegi | z ograniczoną odpowiedzialnością o<br>o?                                   | raz spółki kor                 | nandytowo-akcyjnej, wysokość r                                 | niepokrytych strat przew | yższała 50%  |
|             |                    | ТАК                                                                 | NIE                                                                        |                                | NIE DOTYCZY                                                    |                          |              |
| В           | . w przy<br>kapita | ypadku spółki jawnej, spółki ko<br>łu według ksiąg spółki?          | mandytowej, spółki partnerskiej ora:                                       | z spółki cywilr                | nej, wysokość niepokrytych strat                               | przewyższała 50% wys     | okości jej   |
|             |                    | ТАК                                                                 | NIE                                                                        |                                | NIE DOTYCZY                                                    |                          |              |
| С           | . podmi            | iot spełniał kryteria kwalifikując                                  | e go do objęcia postępowaniem upa                                          | adłościowym?                   | 2                                                              |                          |              |
|             |                    | ТАК                                                                 | NIE                                                                        |                                |                                                                |                          |              |
| D           | . w przy<br>był wi | ypadku podmiotu innego niż m<br>ększy niż 7,5 a stosunek zysku      | ikroprzedsiębiorca, mały lub średni j<br>u operacyjnego powiększonego o an | przedsiębiorc<br>nortyzację do | a, w ciągu ostatnich dwóch lat sł<br>odsetek był niższy niż 1? | tosunek długów do kapit  | ału własnego |
|             |                    | ТАК                                                                 | NIE                                                                        |                                | NIE DOTYCZY                                                    |                          |              |
| 5. Cz       | y na dzie          | eń ubiegania się o pomoc jest                                       | spełniona jedna z przesłanek, o któr                                       | rych mowa w                    | punkcie 4?                                                     |                          |              |
|             |                    | ТАК                                                                 | NIE                                                                        |                                |                                                                |                          |              |
|             | Jeżeli             | TAK, należy wskazać, która z                                        | tych przesłanek jest spełniona:                                            |                                |                                                                |                          |              |
|             |                    | 4A                                                                  | 4B                                                                         |                                | 4C                                                             | 4D                       |              |
| 6. Cz       | y na dzie          | eń ubiegania się o pomoc podmi                                      | ot jest objęty postępowaniem upadłoś                                       | ciowym?                        |                                                                |                          |              |
|             |                    | ТАК                                                                 | NIE                                                                        | NIE                            | EDOTYCZY                                                       |                          |              |
| 7. Cz       | y podmic           | ot otrzymał pomoc na ratowanie,                                     | która nie została spłacona, lub pomo                                       | c na restruktur                | yzację i nadal podlega planowi re                              | strukturyzacji?          |              |
|             |                    | ТАК                                                                 | NIE                                                                        | NIE                            | E DOTYCZY                                                      |                          |              |

 w sekcji Informacje dotyczące formy prawnej podmiotu, któremu ma być udzielona pomoc publiczna zaznacz odpowiednie pole w pkt 8 - jeśli zaznaczysz pole przy odpowiedzi "inna", odblokuje się okno do wpisania formy prawnej: INFORMACJE DOTYCZĄCE FORMY PRAWNEJ PODMIOTU, KTÓREMU MA BYĆ UDZIELONA POMOC PUBLICZNA

| 8. Forma prawna podmiotu |                                                                                                    |  |  |
|--------------------------|----------------------------------------------------------------------------------------------------|--|--|
|                          | przedsiębiorstwo państwowe                                                                                                    |  |  |
|                          | jednoosobowa spółka Skarbu Państwa                                                                                                    |  |  |
|                          | jednoosobowa spółka jednostki samorządu terytorialnego, w rozumieniu ustawy z dnia 20 grudnia 1996 r. o gospodarce komunalnej (Dz.U. z 2011<br>r. Nr 45, poz. 236)                                                                                                    |  |  |
|                          | spółka akcyjna albo spółka z ograniczoną odpowiedzialnością, w stosunku do których Skarb Państwa, jednostka samorządu terytorialnego,<br>przedsiębiorstwo państwowe lub jednoosobowa spółka Skarbu Państwa są podmiotami, które posiadają uprawnienia takie, jak przedsiębiorcy<br>dominujący w rozumieniu przepisów ustawy z dnia 16 lutego 2007 r. o ochronie konkurencji i konsumentów (Dz.U. Nr 50, poz. 331, z późn. zm.) |  |  |
|                          | jednostka sektora finansów publicznych w rozumieniu przepisów ustawy z dnia 27 sierpnia 2009 r. o finansach publicznych (Dz.U. z 2013 r. poz.<br>885, z późn. zm.)                                                                                                    |  |  |
|                          | inna (podać jaka)                                                                                                    |  |  |
|                          |                                                                                                    |  |  |
|                          |                                                                                                    |  |  |
| ~                        | W sekcii Informacie dotyczące już otrzymanej nomocy nublicznej związanej                                                                                                    |  |  |

W sekcji Informacje dotyczące już otrzymanej pomocy publicznej związanej z zapobieganiem, przeciwdziałaniem i zwalczaniem epidemii COVID-19 oraz jej skutków lub na to samo przedsięwzięcie wskaż, czy podmiot, któremu ma być udzielona pomoc publiczna, otrzymał pomoc spoza ZUS rekompensującą negatywne konsekwencje ekonomiczne COVID-19.

INFORMACJE DOTYCZĄCE JUŻ OTRZYMANEJ POMOCY PUBLICZNEJ ZWIĄZANEJ Z ZAPOBIEGANIEM, PRZECIWDZIAŁANIEM I ZWALCZANIEM EPIDEMII COVID-19 ORAZ JEJ SKUTKOW LUB NA TO SAMO PRZEDSIĘWZIĘCIE

| <ol> <li>Czy podmiot, któremu ma być udzielona pomoc publiczna otrzymał pomoc spoza ZUS rekompensującą negatywne konsekwencje ekonomiczne z powodu<br/>COVID-19?</li> </ol> |                          |  |  |  |
|----------------------------------------------------------------------------------------------------|--------------------------|--|--|--|
| ТАК                                                                                                    | NIE                      |  |  |  |
| Jeżeli TAK, wskaż ją poniżej:                                                                                                    |                          |  |  |  |
| A. wartość pomocy w złotych                                                                                                    | oraz datę jej otrzymania |  |  |  |
| <ul> <li>B. rodzaj i formę otrzymanej pomocy (np. dota</li> </ul>                                                                                                    | acja, gwarancja)         |  |  |  |
| C. nazwę podmiotu udzielającego pomocy                                                                                                    |                          |  |  |  |
| D. podstawę prawną                                                                                                    |                          |  |  |  |
|                                                                                                    |                          |  |  |  |

Podaj np. przepis ustawy, tytuł rozporządzenia oraz numer decyzji lub umowy, na podstawie których została udzielona pomoc

Jeśli otrzymałeś pomoc spoza ZUS wybierz tak i uzupełnij wymagane pola.

Gdy uzupełnisz wniosek, kliknij przycisk [Sprawdź] na górze, po prawej stronie. Następnie [Zapisz] i [Zamknij].

## Jak wysłać wniosek RDZ-B7

Gdy wybierzesz przycisk [Wyślij], wyświetli się komunikat z oświadczeniem, że podpisanie wniosku oznacza akceptację i podpisanie wszystkich oświadczeń zawartych w tym wniosku.

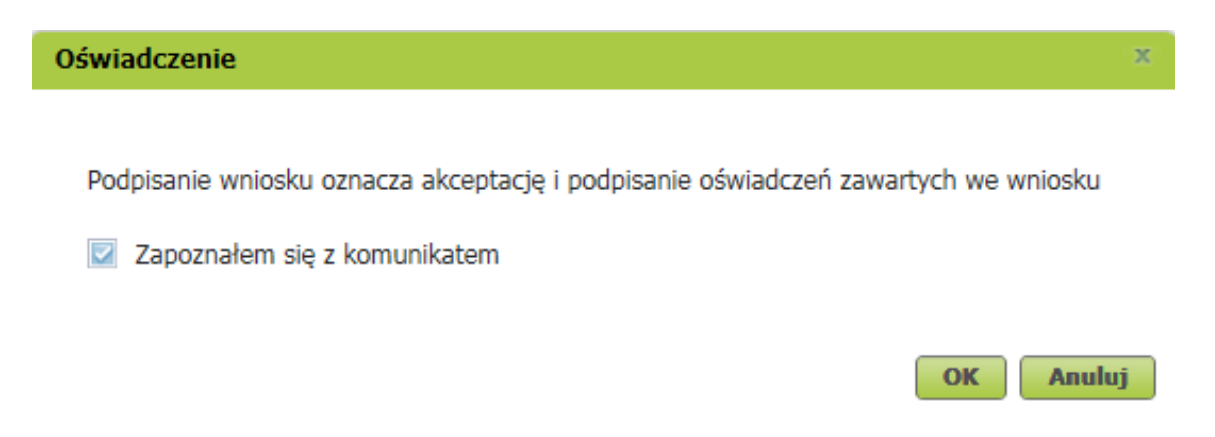

Jeśli się zgadzasz, kliknij [OK]. Wybierz sposób odbioru wiadomości zwrotnej z ZUS (na swoje konto na PUE lub pocztą).

### Jak podpisać wniosek RDZ-B7

Wniosek możesz podpisać za pomocą:

- kwalifikowanego podpisu elektronicznego,
- profilu zaufanego (PZ ePUAP),
- podpisu osobistego (e-dowodu),
- profilu PUE jeśli wybierzesz ten sposób, nie musisz podawać żadnych dodatkowych danych – wystarczy, że jesteś zalogowany do swojego profilu na PUE ZUS.

| Autoryzacja usługi biznesowej                                                                                                    | x                   |  |
|----------------------------------------------------------------------------------------------------|---------------------|--|
| Wykonujesz usługę "Złożenie dokumentu RDZ-B7". Wykonanie tej operacji wymaga podpisania dokumentu jednym z niżej wymienionych sposobów:       |                     |  |
| <ul> <li>profilem PUE</li> <li>profilem zaufanym ePUAP</li> <li>podpisem osobistym</li> <li>kwalifikowanym podpisem elektronicznym</li> </ul> |                     |  |
| Podpis profilem PUE       Podpis ePUAP       Podpis osobisty       Kwalifikowany podpis elektro         Pozostaw jako       Pozostaw jako     | oniczny<br>zlecenie |  |

Kwalifikowany podpis elektroniczny wydają centra certyfikacji. To usługa płatna. Jej koszt zależy m.in. od okresu ważności certyfikatu.

Profil zaufany jest bezpłatny. Aby go uzyskać, złóż wniosek o profil na stronie internetowej <u>www.pz.gov.pl</u>. Następnie potwierdź swoją tożsamość za pośrednictwem bankowości elektronicznej, w placówce ZUS albo w urzędzie miasta lub gminy. Możesz też złożyć wniosek o tymczasowy profil

zaufany na stronie internetowej <u>www.pz.gov.pl</u>. Swoją tożsamość potwierdzisz za pośrednictwem wideorozmowy z urzędnikiem. Uzyskasz w ten sposób profil, który będzie ważny przez 3 miesiące.

Podpis osobisty (e-dowód) możesz uzyskać bezpłatnie. Gdy będziesz składać wniosek o nowy dowód osobisty, wskaż, że chcesz uzyskać ten podpis. Odpowiedni certyfikat znajdzie się w e-dowodzie. Aby korzystać z podpisu osobistego, musisz mieć czytnik NFC do e-dowodu oraz zainstalować na swoim komputerze odpowiednie oprogramowanie.